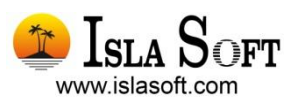

## Modelo 411

## Guía Práctica para la Cumplimentación y Presentación

### I.G.I.C. Exportadores y otros operadores económicos

AUTOLIQUIDACION MENSUAL

#### Contenido

| Bienvenido2                                                                    |
|--------------------------------------------------------------------------------|
| 1. Introducción                                                                |
| 2. Obligados a presentar el Modelo 4114                                        |
| 3. Requisitos previos                                                          |
| 1º. Descarga de la actualización de los modelos a través de la Web (Área SMA)5 |
| 2º. Propiedades de la empresa. Datos del Declarante5                           |
| Pestaña Identificación:                                                        |
| Pestaña Datos Fiscales:5                                                       |
| 3º. Herramienta de Diagnóstico6                                                |
| 4. Detalle los tipos de operaciones de IGIC7                                   |
| 5. Hojas de VBA/Financial de comprobación                                      |
| 6. Desde dónde se obtienen los datos9                                          |
| 7. Obtención de los datos: Asistente Fiscal                                    |
| Guardar la Declaración15                                                       |
| 8. Programas de Ayuda16                                                        |
| 9. Resultado de la Declaración18                                               |
| Ingreso                                                                        |
| Devolución18                                                                   |
| A compensar / Sin actividad18                                                  |

### Bienvenido

Isla Soft le da la bienvenida a esta Guía Práctica. En ella encontrará de forma resumida las indicaciones necesarias para la correcta cumplimentación y posterior presentación del **MODELO 411 Hacienda del Gobierno de Canarias**, partiendo de los datos introducidos en **ContaWin**.

Este documento forma parte de un nuevo portal web "ZONA MODELOS FISCALES" que **Isla Soft** pone a su disposición. Visítelo de forma periódica. En él encontrará Guías Prácticas de otros modelos tributarios, preguntas más frecuentes, descarga de actualizaciones, etc.

¡Conecte ahora con www.islasoft.com!

Atentamente,

Departamento de Atención al Cliente

Isla Soft

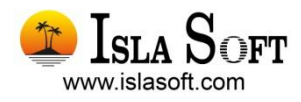

© 2008 Isla Soft es una marca registrada incluido su logotipo. © ContaWin, IslaWin Gestión son marcas registradas, propiedad de Isla Soft, S.L.

La información presentada en esta documentación está sujeta a cambios sin previo aviso. Isla Soft, S.L. se reserva el derecho a modificar sin previo aviso la presente aplicación y todos los textos y documentación relacionada con ésta. Las pantallas presentadas en la documentación de este manual son orientativas y pueden no coincidir con la apariencia mostrada en su monitor.

La información incluida en este manual pertenece a Isla Soft, S. L. íntegramente. Queda totalmente prohibida cualquier reproducción o copia sea total o parcial de este manual en cualquier tipo de soporte, sin la previa autorización por escrito de Isla Soft, S. L.

Todas las marcas y logotipos citados en este manual pertenecen a sus respectivos fabricantes

# 3

## 1. Introducción

Con este documento usted aprenderá a **listar sus datos** desde ContaWin para realizar comprobaciones previas partir de los cuales se generará el modelo 411, **calcular su declaración** a través del asistente fiscal y **presentar el modelo** de autoliquidación a través de los programas de ayuda que pone a su disposición la oficina virtual de la Consejería de Economía y Hacienda del Gobierno de Canarias (www.gobiernodecanarias.org/hacienda)

En el siguiente gráfico se muestra el proceso completo, desde que los datos se obtienen a partir de ContaWin, hasta su presentación en la Consejería de Economía y Hacienda del Gobierno de Canarias.

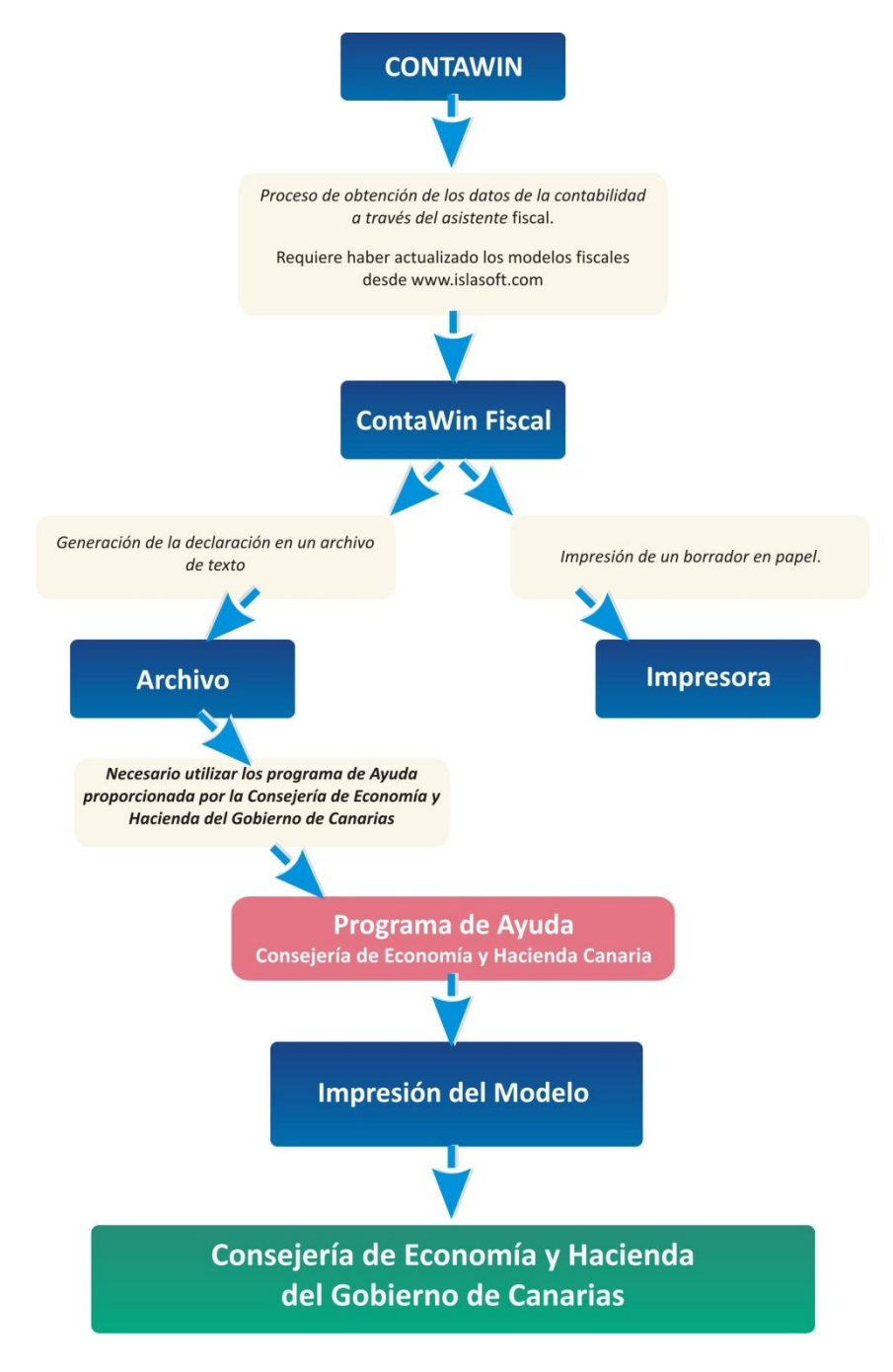

## 2. Obligados a presentar el Modelo 411

Este modelo será utilizado para presentar autoliquidaciones por los sujetos pasivos inscritos en el Registro de Exportadores y Otros Operadores Económicos, de acuerdo con el artículo 8 del Decreto 182/1992, de 15 de diciembre, por el que se aprueban las Normas de Gestión del Impuesto General Indirecto Canario.

#### Fuente: Consejería de Economía y Hacienda del Gobierno de Canarias

#### Plazos de presentación:

La autoliquidación será única para cada empresario o profesional y se presentará durante los primeros veinte días naturales del mes siguiente al periodo de liquidación a que corresponda, salvo la del mes de julio que podrá presentarse durante el mes de agosto y los primeros veinte primeros días naturales del mes de septiembre.

La autoliquidación correspondiente al mes de diciembre, deberá presentarse durante el mes de enero del año inmediatamente posterior. Esta autoliquidación se presentará conjuntamente con la declaración-resumen anual (modelo 425) y se acompañará con los ejemplares para el sobre anual de las autoliquidaciones mensuales del ejercicio.

Fuente: Consejería de Economía y Hacienda del Gobierno de Canarias

## 3. Requisitos previos

Siga detenidamente este capítulo de *recomendaciones previas* que deberá cumplir para garantizar el correcto procedimiento de todos los pasos a seguir. Tenga en cuenta que toda la información que se va a presentar a través de estos modelos se obtiene desde los datos introducidos en ContaWin. Por ello, el contable o responsable de administración, deberá revisar y comprobar estos datos con el fin de verificar que la información a presentar es la correcta. A continuación siga estas recomendaciones:

## 1º. Descarga de la actualización de los modelos a través de la Web (Área SMA)

Periódicamente, Isla Soft, publica revisiones del módulo fiscal incluyendo los modelos de declaración tributaria vigentes para cada periodo de liquidación, de acuerdo a la normativa fiscal aplicable. Estas actualizaciones están disponibles en el portal fiscal que encontrará en la página web <u>www.islasoft.com</u> exclusivamente para clientes suscritos al **Servicio Anual de Mantenimiento** (SMA) de ContaWin. Por ello, es imprescindible tener descargada en su equipo la última actualización disponible en ContaWin Fiscal. Tenga a mano las claves de "usuario" y "contraseña" para acceder a la zona reservada de descarga SMA.

#### 2º. Propiedades de la empresa. Datos del Declarante

Abra el "Menú Archivo ->Propiedades de la empresa" introduzca los siguientes datos:

#### Pestaña Identificación:

- El NIF del declarante (NIF/CIF de la Empresa) debe tener nueve dígitos. La letra del NIF debe estar en mayúscula. Sin espacios en blanco. Ejemplo: B34566854.
- Denominación del declarante (Razón social o apellidos y nombre): Tiene que estar ajustado a la izquierda. Sólo son permitidos caracteres de tipo letra, tres primeros caracteres distintos, al menos dos palabras separadas por un espacio en blanco. Ejemplo: Correcto: Ebano S.A. Incorrecto: \_Ebano
- Teléfono del declarante consta de nueve dígitos numéricos, sin espacios en blanco. Ej.: 902322902
- Código de provincia: Tiene que ser de carácter numérico, cinco caracteres. Ejemplo: 38205
- Datos de la inscripción de la sociedad en el Registro Mercantil

#### **Pestaña Datos Fiscales:**

Datos Generales:

- Datos fiscales (CNAE, Delegación y Administración)
- Datos Económicos (Actividad, Forma de Pago)
- Datos Bancarios (Cuenta de devolución e ingresos)

#### Datos Estadísticos:

- CNAE
- Delegación y Administración de la Agencia Tributaria
- Cuenta de devolución e ingresos
- Forma de pago

#### Datos del Representante:

- Persona física o jurídica
- Primer representante, segundo y tercero

#### **Recomendaciones previas**

Guía Práctica. Cumplimentación y Presentación de Modelos Fiscales

#### **Declaración Mensual. MODELO 410**

#### 3º. Herramienta de Diagnóstico

La herramienta de diagnóstico le permitirá comprobar la integridad de la información introducida en ContaWin. Recomendamos ejecutar estar herramienta de forma previa al cálculo de los modelos fiscales. Por ejemplo, le avisará de posibles descuadres en el libro diario, NIF incorrectos, etc. Acceda al *"Menú Herramientas →Diagnóstico General"*. Para más información consulte el **Manual de Usuario** desde el menú Ayuda de ContaWin.

## 4. Detalle los tipos de operaciones de IGIC.

A continuación mostramos la lista de los tipos de operación que intervienen en el cálculo del modelo 411 de IGIC. Es muy útil para la comprensión del funcionamiento de extracción de los datos.

| Código | Nombre                                                                                      |
|--------|---------------------------------------------------------------------------------------------|
| 150    | Régimen Ordinario (IGIC)                                                                    |
| 151    | Operación exenta sin derecho a deducción (IGIC)                                             |
| 152    | Exportación definitiva o asimilada a la exportación (IGIC)                                  |
| 153    | Operación relativa a áreas exentas (IGIC)                                                   |
| 154    | Operación exenta con derecho a deducción (IGIC)                                             |
| 155    | Operación exenta sin derecho a deducción (IGIC)                                             |
| 156    | Entrega de bienes inmuebles y operaciones financieras, no habituales (IGIC)                 |
| 157    | Entrega de bien de inversión para el transmitente (IGIC)                                    |
| 158    | Entrega de bien de inversión para el adquirente exentas por el art.25 Ley19/1994 (IGIC)     |
| 159    | Régimen Especial de bienes usados (IGIC)                                                    |
| 160    | Régimen Especial de Objetos de arte, antigüedades y objetos de colección (IGIC)             |
| 161    | Régimen Especial de Agencias de Viaje (IGIC)                                                |
| 162    | Operación No Sujeta con derecho a deducción (IGIC)                                          |
| 163    | Operación No Sujeta (IGIC)                                                                  |
| 250    | Operación interior de bienes y servicios corrientes (IGIC)                                  |
| 251    | Operación interior de bienes de inversión (IGIC)                                            |
| 252    | Importación de bienes y servicios corrientes (IGIC)                                         |
| 253    | Importación de bienes de inversión (IGIC)                                                   |
| 254    | Importación de bien de inversión para el adquirente exentas por el art.25 Ley19/1994 (IGIC) |
| 256    | Inversión del S.P (IGIC)                                                                    |
| 257    | Compensación en REAGP (IGIC)                                                                |
| 258    | Cuota deducible por compra a Minorista de un Bien Importado (IGIC)                          |
| 259    | No sujeto (IGIC)                                                                            |
| 260    | IGIC no deducible (IGIC)                                                                    |

Representa las operaciones devengadas. Representa las operaciones deducibles.

## 5. Hojas de VBA/Financial de comprobación.

Tiene a su disposición una **plantilla formulada con ContaWin VBA/Financial**, la cual extrae los datos de su contabilidad con el fin de que usted tenga un listado de comprobación que pueda contrastar con el resultado que obtendrá posteriormente con el módulo fiscal. La plantilla la encontrará en la carpeta del programa**VBAPlantillasFiscal** para el caso de ContaWin Office o en la carpeta del programa**FinancialPlantillasFiscal** para el caso de ContaWin CS.

| MODELO 411                                                                                                    |                                                                                                    |                                                                                                    |                                                                                                    |                                                                                                    |                                                                                                    |  |  |
|----------------------------------------------------------------------------------------------------|----------------------------------------------------------------------------------------------------|----------------------------------------------------------------------------------------------------|----------------------------------------------------------------------------------------------------|----------------------------------------------------------------------------------------------------|----------------------------------------------------------------------------------------------------|--|--|
| EXPORTADORES Y OTROS OPERADORES                                                                                                    | SECONOMICOS                                                                                                    |                                                                                                    |                                                                                                    |                                                                                                    |                                                                                                    |  |  |
| MENSUAL                                                                                                    |                                                                                                    |                                                                                                    |                                                                                                    |                                                                                                    |                                                                                                    |  |  |
|                                                                                                    |                                                                                                    |                                                                                                    |                                                                                                    |                                                                                                    |                                                                                                    |  |  |
| Parámetros de entrada para evaluar el modelo                                                                                                    |                                                                                                    |                                                                                                    |                                                                                                    |                                                                                                    |                                                                                                    |  |  |
|                                                                                                    |                                                                                                    |                                                                                                    |                                                                                                    |                                                                                                    |                                                                                                    |  |  |
| Código Empresa: 1                                                                                                    |                                                                                                    |                                                                                                    |                                                                                                    |                                                                                                    | Dalo Calculado                                                                                                    |  |  |
| Ejercicio: 2008                                                                                                    |                                                                                                    |                                                                                                    |                                                                                                    |                                                                                                    | Dalo Britaldo                                                                                                    |  |  |
| Fecha desde: 01/12/2008<br>Fecha basta: 31/12/2008                                                                                                    |                                                                                                    |                                                                                                    |                                                                                                    |                                                                                                    | Dalo Mawa                                                                                                    |  |  |
|                                                                                                    |                                                                                                    |                                                                                                    |                                                                                                    |                                                                                                    |                                                                                                    |  |  |
| Comprobacion de las Propiedades de l                                                                                                    | a Empresa                                                                                                    |                                                                                                    |                                                                                                    |                                                                                                    |                                                                                                    |  |  |
|                                                                                                    |                                                                                                    |                                                                                                    |                                                                                                    |                                                                                                    |                                                                                                    |  |  |
|                                                                                                    | Resultado                                                                                                    |                                                                                                    |                                                                                                    |                                                                                                    |                                                                                                    |  |  |
| Apellidos o nezon social                                                                                                    | 123436782<br>Na die                                                                                                    |                                                                                                    |                                                                                                    |                                                                                                    |                                                                                                    |  |  |
| (om bre                                                                                                    | Ebano NIC, S.A.                                                                                                    |                                                                                                    |                                                                                                    |                                                                                                    |                                                                                                    |  |  |
| /Pisza/Auda                                                                                                    | α                                                                                                    | _                                                                                                    |                                                                                                    |                                                                                                    |                                                                                                    |  |  |
| Domicilio físacal, nombre via pública<br>Júmero                                                                                                    | C∖Dr. Marañón,<br>10                                                                                                    | ,3                                                                                                    |                                                                                                    |                                                                                                    |                                                                                                    |  |  |
| SC.                                                                                                    | 5                                                                                                    |                                                                                                    |                                                                                                    |                                                                                                    |                                                                                                    |  |  |
| 'šo                                                                                                    | 2                                                                                                    |                                                                                                    |                                                                                                    |                                                                                                    |                                                                                                    |  |  |
| rita.                                                                                                    | 3                                                                                                    |                                                                                                    |                                                                                                    |                                                                                                    |                                                                                                    |  |  |
| e letono                                                                                                    | 922631699                                                                                                    |                                                                                                    |                                                                                                    |                                                                                                    |                                                                                                    |  |  |
|                                                                                                    | 7222230                                                                                                    |                                                                                                    |                                                                                                    |                                                                                                    |                                                                                                    |  |  |
| du nicipio                                                                                                    | la Laguna                                                                                                    |                                                                                                    |                                                                                                    |                                                                                                    |                                                                                                    |  |  |
| anicipio<br>novincia<br>adigo Postal<br>Comprobación de VALORES DE CASIL                                                                                                    | La Laguna<br>TENERIFE<br>38 207                                                                                                    | OS DE CO                                                                                                    | NTAWIN                                                                                                    |                                                                                                    |                                                                                                    |  |  |
| invincipio<br>invincia<br>codigo Postal<br>Comprobación de VALORES DE CASILI<br>.G.I.C. DEVENGADO                                                                                                    | LAS OB TENID (                                                                                                    | OS DE CO                                                                                                    | NTAWIN                                                                                                    |                                                                                                    |                                                                                                    |  |  |
| invincipio<br>Invincia<br>Codigo Postal<br>Comprobación de VALORES DE CASILI<br>IG.I.C. DEVENGADO<br>ase imponible<br>ase imponible                                                                                                    | LAS OB TENIDO                                                                                                    | DS DE CO                                                                                                    | N TAWIN<br>Base Imponible                                                                                                    | Cadila<br>07                                                                                                    | Cuotadov.                                                                                                    |  |  |
| invincipio<br>Invincia<br>Codigo Postal<br>Comprobación de VALORES DE CASILI<br>G.J.C. DEVENGADO<br>ase imponible<br>ase imponible<br>ase imponible 0%<br>ase imponible 2%                                                                                                    | Laguna<br>TEMERIFE<br>38 207<br>LAS OBTENID (<br>56,157,159,16<br>56,157,159,16                                                                                                    | NGIC Cadla<br>0 01<br>2 02                                                                                                    | N TAWIN<br>Ba se imp onib ie<br>0,00                                                                                                    | Cadila<br>07<br>08                                                                                                    | Cuotadev.<br>D.Di                                                                                                    |  |  |
| an dunicipio<br>rovincia<br>Codigo Postal<br>Comprobación de VALORES DE CASILI<br>G.I.C. DEVENGADO<br>Sa es Imponible<br>iase Imponible<br>iase Imponible 2%<br>iase Imponible 2%<br>iase Imponible 2%                                                                                                    | Laguna<br>TEMERIFE<br>38 207<br>LAS OBTENID (<br>56,157,159,16<br>56,157,159,16<br>56,157,159,16                                                                                                    | <b>NGIC Cadla</b><br>0 01<br>2 02<br>5 03                                                                                                    | N TAWIN<br>Ba co imp onib io<br>0,00<br>0,00                                                                                                    | Cadilla<br>07<br>08<br>09                                                                                                    | ດິນ ເອີນ dev.<br>ດຸດ<br>ດຸດ<br>ດຸດ                                                                                                    |  |  |
| an dunicipio<br>Invincia<br>Corigo Postal<br>Comprobación de VALORES DE CASILI<br>G.I.C. DEVENGADO<br>as es Importible<br>as Importible 0%<br>asse Importible 2%<br>asse Importible 2%<br>asse Importible 2%                                                                                                    | Laguna<br>TEMERIFE<br>38 207<br>LAS OBTENID (<br>56,157,159,16<br>56,157,159,16<br>56,157,159,16<br>56,157,159,16<br>56,157,159,16<br>56,157,159,16                                                                                                    | NGIC Cadla<br>0 01<br>2 02<br>5 03<br>9 04                                                                                                    | Ba ce imp onible<br>0,00<br>0,00<br>0,00<br>0,00                                                                                                    | Cadila<br>07<br>08<br>09<br>10                                                                                                    | Сиоћа dev.<br>О,01<br>О,01<br>О,01<br>О,01<br>О,01<br>О,01                                                                                                    |  |  |
| unicipio<br>Invincia<br>Corigo Postal<br>Comprobación de VALORES DE CASILI<br>G.I.C. DEVENGADO<br>as es imponible<br>lare importible 0%<br>lare importible 2%<br>lare importible 2%<br>lare importible 5%<br>lare importible 5%<br>lare importible 3%                                                                                                    | Laguna<br>TEMERIFE<br>38 207<br>LAS OBTENID (<br>56,157,159,16<br>56,157,159,16<br>56,157,159,16<br>56,157,159,16<br>56,157,159,16<br>56,157,159,16                                                                                                    | <b>NGIC Ca dila</b><br>0 01<br>2 02<br>5 03<br>9 04<br>13 05<br>20 06                                                                                                    | Ba ce imp onibile<br>0,00<br>0,00<br>0,00<br>0,00<br>0,00<br>0,00<br>0,00<br>0,                                                                                                    | Cadila<br>07<br>08<br>09<br>10<br>11<br>11                                                                                                    | Cuotadov.<br>D.D.<br>D.D.<br>D.D.<br>D.D.<br>D.D.<br>D.D.<br>D.D.<br>D                                                                                                    |  |  |
| unicipio<br>Invincia<br>Corigo Postal<br>Comprobación de VALORES DE CASILI<br>Comprobación de VALORES DE CASILI<br>COMPROBACIÓN de Subjective<br>are Importible 2%<br>iare Importible 2%<br>iare Importible 2%<br>iare Importible 2%<br>iare Importible 2%<br>iare Importible 2%<br>iare Importible 2%<br>iare Importible 2%<br>iare Importible 2%<br>iare Importible 2%<br>iare Importible 20%<br>iare Importible 20%                                                                                                    | Laguna<br>TEMERIFE<br>38 207<br>LAS OBTENID (<br>56,157,159,16<br>56,157,159,16<br>56,157,159,16<br>56,157,159,16<br>56,157,159,16<br>56,157,159,16                                                                                                    | DS DE CO<br>NOIC Ca dilà<br>0 01<br>2 02<br>5 03<br>9 04<br>13 05<br>20 06<br>-1                                                                                                    | Ba co imp onib lo<br>0,00<br>0,00<br>0,00<br>0,00<br>0,00                                                                                                    | Cadilla<br>07<br>08<br>05<br>10<br>11<br>12<br>13                                                                                                    | Cuotadov.<br>D.D.<br>D.D.<br>D.D.<br>D.D.<br>D.D.<br>D.D.<br>D.D.<br>D                                                                                                    |  |  |
| unicipio<br>Invincia<br>Corigo Postal<br>Comprobación de VALORES DE CASILI<br>Comprobación de VALORES DE CASILI<br>COMPROBACIÓN de VALORES DE CASILI<br>COMPROBACIÓN de VALORES DE CASILI<br>Comportible 2%<br>Iarae Importible 2%<br>Iarae Importible 2%<br>Iarae Importible 2%<br>Iarae Importible 2%<br>Iarae Importible 2%<br>Iarae Importible 2%<br>Iarae Importible 2%<br>Iarae Importible 2%<br>Iarae Importible 20%<br>Iarae Importible 20%<br>Iarae Importible 20%<br>Iarae Importible 20%<br>Iarae Importible 20%<br>Iarae Importible 20%                                                                                                    | Laguna<br>TEMERIFE<br>38 207<br>LAS OB TENID (<br>56,157,159,16<br>56,157,159,16<br>56,157,159,16<br>56,157,159,16<br>56,157,159,16<br>56,157,159,16<br>56,157,159,16<br>56,157,159,16                                                                                                    | SDE CO           0         01           2         02           5         03           9         04           13         05           20         06           -1         -1                                                                                                    | Ba co imp onib lo<br>0,00<br>0,00<br>0,00<br>0,00<br>0,00                                                                                                    | Cadila<br>07<br>08<br>09<br>10<br>11<br>12<br>13<br>14                                                                                                    | Cu o to dov.<br>D.D.<br>D.D.<br>D.D.<br>D.D.<br>D.D.<br>D.D.<br>D.D.<br>D                                                                                                    |  |  |
| Invincipio<br>Invincia<br>Comprobación de VALORES DE CASILI<br>Comprobación de VALORES DE CASILI<br>I.G.I.C. DEVENGADO<br>a componible<br>ase importible 2%<br>ase importible 2% | Laguna<br>TEMERIFE<br>38 207<br>LAS OBTENID<br>56,157,159,16<br>56,157,159,16<br>56,157,159,16<br>56,157,159,16<br>56,157,159,16<br>56,157,159,16<br>56,157,159,16<br>56,157,159,16                                                                                                    | SDE CO           NOIC         Ca dilla           0         01           2         02           5         03           9         04           13         05           20         06           -1         -1                                                                                                    | N T AVVIN<br>Ba co imp onib le<br>0,00<br>0,00     | Cadila<br>07<br>08<br>05<br>10<br>11<br>12<br>13<br>14<br>15                                                                                                    | Cu o to dov.<br>D,Di<br>D,Di<br>D,Di<br>D,Di<br>D,Di<br>D,Di<br>D,Di<br>D,D                                                                                                    |  |  |
| Aunicipio     Inovincia     Inovincia     Inovincia     Comprobación de VALORES DE CASIL     Comprobación de VALORES DE CASIL     Comprobación de VALORES DE CASIL     Comprobación de VALORES DE CASIL     Comprobación de VALORES DE CASIL     Comprobación de VALORES DE CASIL     Comprobación de VALORES DE CASIL     Comprobación de VALORES DE CASIL     Comprobación de VALORES DE CASIL     Comprobación de VALORES DE CASIL     Comprobación de VALORES DE CASIL     Comprobación de VALORES DE CASIL     Comprobación de VALORES DE CASIL     Comprobación de Comprobación de Sub logasho     Comprobación de Comprobación de Sub logasho     Comprobación de Comprobación de Sub logasho     Comprobación de Comprobación de Sub logasho     Comprobación de VALORES DE LA AUT     Comprobación de Comprobación de Inductor                                                                                                    | Laguna<br>TENERIFE<br>38.207<br>LAS OB TENIDO<br>56.157.159.16<br>56.157.159.16<br>56.157.159.16<br>56.157.159.16<br>56.157.159.16<br>56.157.159.16<br>56.157.159.16<br>56.157.159.16<br>255<br>150.151.152.1<br>255                                                                                                    | Noic         Ca dila           0         01           2         02           5         03           9         04           13         05           20         06           -1         -1                                                                                                    | N T AWIN<br>Ba co Imp onib lo<br>0,00<br>0,00<br>0,00<br>0,00<br>0,00<br>0,00<br>0,00                                                                                                    | Cadila<br>07<br>08<br>05<br>10<br>11<br>12<br>13<br>14<br>15                                                                                                    | Cu o to dev.<br>D,D<br>D,D<br>D,D<br>D,D<br>D,D<br>D,D<br>D,D<br>D,D<br>D,D<br>D,                                                                                                    |  |  |
| Comprobación de VALORES DE CASIL Comprobación de VALORES DE CASIL Comprobación de VALORES DE CASIL COMProbación de VALORES DE CASIL COMPROBACIÓN dE CASIL COMPROBACIÓN dE CASIL COMPROBACIÓN DE CASIL COMPROBACIÓN DE CASIL COMPROBACIÓN DE CASIL                                                                                                    | Laguna<br>TENERIFE<br>38.207<br>LAS OB TENIDO<br>56,157,159,16<br>56,157,159,16<br>56,157,159,16<br>56,157,159,16<br>56,157,159,16<br>56,157,159,16<br>56,157,159,16<br>266<br>150,151,152,1<br>200<br>150,151,152,1<br>200<br>200,251,256,2<br>250,251,256,2<br>250,251,256,2                                                                                                    | NGIC         Ca dlla           0         01           2         02           5         03           9         04           13         05           20         06           -1         -1           -1         -1           -1         -1                                                                                                    | N T AWVIN<br>Ba so Imp onib Is<br>0,00<br>0,00<br>0,00<br>0,00<br>0,00<br>0,00<br>0,00<br>0,00                                                                                                    | Cadila<br>07<br>08<br>05<br>10<br>11<br>12<br>13<br>14<br>15<br>16<br>17                                                                                                    | Cu o to dev.<br>Opi<br>Opi<br>Opi<br>Opi<br>Opi<br>Opi<br>Opi<br>Opi<br>Opi<br>Opi                                                                                                    |  |  |
| Aunicipio     Iovincia     Iovincia     Iovincia     Iovincia     Comprobación de VALORES DE CASIL     Comprobación de VALORES DE CASIL     Comprobación de VALORES DE CASIL     Comprobación de VALORES DE CASIL     Comprobación de VALORES DE CASIL     Comprobación de VALORES DE CASIL     Comprobación de VALORES DE CASIL     Comprobación de VALORES DE CASIL     Comprobación de VALORES DE CASIL     Comprobación de VALORES DE CASIL     Comprobación de VALORES DE CASIL     Comprobación de VALORES DE CASIL     Comprobación de cupical monormative     Comprobación de regimen especial de la agrícul kira y ganadería     Comprobación de regimen especial de la agrícul kira y ganadería                                                                                                    | Laguna<br>TENERIFE<br>38.207<br>LAS OBTENIDO<br>56.157.159.16<br>56.157.159.16<br>56.157.159.16<br>56.157.159.16<br>56.157.159.16<br>56.157.159.16<br>265<br>150.151.152.1<br>255<br>150.151.152.1<br>250.251.255.1<br>250.251.255.1                                                                                                    | NGIC         Ca dlla           0         01           2         02           5         03           9         0.4           13         0.5           20         0.6           -1         -1           -1         -1           -1         -1           -1         -1                                                                                                    | N TAWIN<br>Ea co Imp onib le<br>0,00<br>0,00<br>0, | Cadila<br>07<br>08<br>05<br>10<br>11<br>12<br>13<br>14<br>15<br>16<br>17<br>18                                                                                                    | Cu o to dev.<br>Opi<br>Opi<br>Opi<br>Opi<br>Opi<br>Opi<br>Opi<br>Opi<br>Opi<br>Opi                                                                                                    |  |  |
| A unicipio     invincia     invincia     invincia     invincia     Comprobación de VALORES DE CASILI     Comprobación de VALORES DE CASILI     Comprobación de VALORES DE CASILI     Comprobación de VALORES DE CASILI     Comprobación de VALORES DE CASILI     Comprobación de Valores     invortise 0%     are importise 0%     are importise 0%     are importise 0%     are importise 0%     are importise 0%     are importise 0%     are importise 0%     are importise 0%     are importise 0%     are importise 0%     are importise 0%     are importise 0%     are importise 0%     are importise 0%     colar devengadas por inversión de sue lopanico     ectificación de cubias importi lass repercuidas     otatou otis s de vengadas     (G.I.C. DEDUCIBLE Y RESULTADO DE LA AUT     G.I.D. deducité en operadores interfores     G.I.D. deducité por importadores     rangensación de regimen especial de la agricul kra y ganadería     equiratación de regimen especial de la agricul kra y ganadería     equiratación de regimen especial de la agricul kra y ganadería                                                                                                    | Laguna<br>TENERIFE<br>38.207<br>LAS OBTENIDO<br>56.157.159.16<br>56.157.159.16<br>56.157.159.16<br>56.157.159.16<br>56.157.159.16<br>56.157.159.16<br>256<br>150.151.152.1<br>256<br>150.151.152.1<br>250.251.255.1<br>250.251.255.1<br>250.251.255.1                                                                                                    | NGIC         Ca dlla           0         01           2         02           5         03           9         0.4           13         0.5           20         0.6           -1         -1           -1         -1           -1         -1           -1         -1                                                                                                    | N T AWIN<br>Ea co Imp onib le<br>0,00<br>0,00<br>0 | Cadilla<br>07<br>08<br>05<br>10<br>11<br>12<br>13<br>14<br>15<br>16<br>17<br>18<br>15<br>20                                                                                                    | Cu o to dev.<br>Opi<br>Opi<br>Opi<br>Opi<br>Opi<br>Opi<br>Opi<br>Opi<br>Opi<br>Opi                                                                                                    |  |  |
| Comprobación de VALORES DE CASIL  Comprobación de VALORES DE CASIL  Comprobación de VALORES DE CASIL  C.DEVENGADO  a se Imporible ase Imporible 0% ase Imporible 0% ase Imporible 9% ase Imporible 9% ase Imporib                                                                                                    | Laguna<br>TENERIFE<br>38.207<br>LAS OBTENIDO<br>56,157,159,16<br>56,157,159,16<br>56,157,159,16<br>56,157,159,16<br>56,157,159,16<br>56,157,159,16<br>56,157,159,16<br>56,157,159,16<br>256<br>150,151,152,1<br>0LQUIDACION<br>250,251,255,2<br>250,251,252,2                                                                                                    | SDE CO           0         01           2         02           5         03           9         04           13         05           20         06           -1         -1           -1         -1           -1         -1           -1         -1           -1         -1           -1         -1           -1         -1           -1         -1                                                                                                    | N T AWIN<br>Ba co Imp on the Ie<br>0,00<br>0,00    | Cadila<br>07<br>08<br>05<br>10<br>11<br>12<br>13<br>14<br>15<br>15<br>17<br>18<br>15<br>20<br>0<br>21                                                                                                    | Cu oʻta dev.<br>Oʻji<br>Oʻji<br>Oʻji<br>Oʻji<br>Oʻji<br>Oʻji<br>Oʻji<br>Oʻji                                                                                                    |  |  |
| Comprobación de VALORES DE CASIL  Comprobación de VALORES DE CASIL  Comprobación de VALORES DE CASIL  C. DEVENGADO  a se Imporible ase Imporible 0% ase Imporible 0% ase Imporible 3% ase Imporible 3% ase Imporible 13% ase Imporible 14% ase Imporible 14% ase Imporible 14% ase Impori                                                                                                    | L Laguna<br>TENERIFE<br>38 207<br>LAS OBTENIDO<br>56,157,159,16<br>56,157,159,16<br>56,157,159,16<br>56,157,159,16<br>56,157,159,16<br>56,157,159,16<br>56,157,159,16<br>256<br>150,151,152,1<br>0<br>150,151,152,1<br>250,251,255,2<br>257<br>nktoc<br>250,251,255,2<br>250,251,255,2<br>250,250,250,250,250,250,250,250,250,250,                                                                                              | Heat         Ca dlla           0         01           2         02           5         03           9         04           13         05           20         06           -1         -1           -1         -1           -1         -1           -1         -1           -1         -1           -1         -1           -1         -1           -1         -1           -1         -1           -1         -1           -1         -1                                                                                                    | N T AWIN<br>Ba co Imp onib le<br>0,00<br>0,00<br>0 | Cadila<br>07<br>08<br>05<br>10<br>11<br>12<br>13<br>14<br>15<br>13<br>14<br>15<br>17<br>18<br>15<br>20<br>21<br>22<br>22                                                                                                 | Cu oʻta dev.<br>Oʻji<br>Oʻji<br>Oʻji<br>Oʻji<br>Oʻji<br>Oʻji<br>Oʻji<br>Oʻji                                                                                                    |  |  |
| Comprobación de VALORES DE CASIL Comprobación de VALORES DE CASIL Comprobación de VALORES DE CASIL COMPROBACIÓN de VALORES DE CASIL COMPROBACIÓN de VALORES DE CASIL COMPROBACIÓN de VALORES DE CASIL COMPROBACIÓN de COMPROBACIÓN COMPROBACIÓN de COMPROBACIÓN COMPROBACIÓN dE COMPROBACIÓN COMPROBACIÓN dE COMPROBACIÓN COMPROBACIÓN dE COMPROBACIÓN COMPROBACIÓN dE COMPROBACIÓN COMPROBACIÓN dE COMPROBACIÓN COMPROBACIÓN dE COMPROBACIÓN COMPROBACIÓN dE COMPROBACIÓN COMPROBACIÓN dE COMPROBACIÓN COMPROBACIÓN DE CAMPANICIÓN COMPROBACIÓN DE COMPROBACIÓN COMPROBACIÓN DE COMPROBACIÓN COMPROBACIÓN DE COMPROBACIÓN COMPROBACIÓN DE COMPROBACIÓN COMPROBACIÓN DE COMPROBACIÓN COMPROBACIÓN DE COMPROBACIÓN COMPROBACIÓN DE COMPROBACIÓN COMPROBACIÓN DE COMPROBACIÓN COMPROBACIÓN DE COMPROBACIÓN COMPROBACIÓN DE COMPROBACIÓN COMPROBACIÓN DE COMPROBACIÓN COMPROBACIÓN DE COMPROBACIÓN DE COMPROBACI                                                                                                    | L Laguna<br>TEMERIFE<br>38.207<br>LAS OBTENIDO<br>56,157,159,16<br>56,157,159,16<br>56,157,159,16<br>56,157,159,16<br>56,157,159,16<br>56,157,159,16<br>56,157,159,16<br>256,157,159,16<br>256,157,159,16<br>255,157,159,16<br>255,157,159,16<br>255,157,159,16<br>255,157,159,16<br>255,157,159,16<br>255,251,255,2<br>257<br>nktoc                                                                                                    | AGIC Ca dlla<br>0 01<br>2 02<br>5 03<br>9 04<br>13 05<br>20 06<br>-1 -1<br>-1 -1<br>-1 -1<br>-1 -1<br>-1 -1<br>-1 -1                                                                                                    | N T AWIN<br>Ba to imp onib le<br>0,00<br>0,00<br>0 | Cadila<br>07<br>08<br>09<br>10<br>11<br>12<br>13<br>14<br>15<br>13<br>14<br>15<br>15<br>17<br>18<br>15<br>20<br>21<br>22<br>23                                                                                           | Cu oʻta dev.<br>Oʻji<br>Oʻji<br>Oʻji<br>Oʻji<br>Oʻji<br>Oʻji<br>Oʻji<br>Oʻji                                                                                                    |  |  |
| Aunicipio     Invincia     Comprobación de VALORES DE CASIL     Comprobación de VALORES DE CASIL     COMPROBACIÓN de VALORES DE CASIL     COMPROBACIÓN de VALORES DE CASIL     COMPROBACIÓN de VALORES DE CASIL     COMPROBACIÓN de VALORES DE CASIL     COMPROBACIÓN de VALORES DE CASIL     COMPROBACIÓN de VALORES DE CASIL     COMPROBACIÓN de VALORES DE CASIL     COMPROBACIÓN de VALORES DE CASIL     COMPROBACIÓN de VALORES DE CASIL     COMPROBACIÓN de VALORES DE CASIL     COMPROBACIÓN de VALORES VELORES     COMPROBACIÓN de VALORES VELORES     COMPROBACIÓN de CASIL     COMPROBACIÓN de VALORES VELORES     COMPROBACIÓN de VALORES     COMPROBACIÓN de VALORES     COMPROBACIÓN de VALORES     COMPROBACIÓN dE VALORES     COMPROBACIÓN dE VALORES     COMPROBACIÓN dE VALORES     COMPROBACIÓN dE VALORES     COMPROBACIÓN dE VALORES     COMPROBACIÓN dE VALORES     COMPROBACIÓN dE VALORES     COMPROBACIÓN dE VALORES     COMPROBACIÓN dE VALORES     COMPROBACIÓN DE VALORES     COMPROBACIÓN DE VALORES     COMPROBA                                                                                                    | L Laguna<br>TEMERIFE<br>38.207<br>LAS OBTENID (<br>56,157,159,16<br>56,157,159,16<br>56,157,159,16<br>56,157,159,16<br>56,157,159,16<br>56,157,159,16<br>56,157,159,16<br>56,157,159,16<br>256<br>150,151,152,1<br>CLIQUIDA CION<br>250,251,256,2<br>257<br>nktod                                                                                                    | DS DE CO<br>MGIC Ca dila<br>0 01<br>2 02<br>5 03<br>9 04<br>13 05<br>20 06<br>-1<br>-1<br>-1<br>-1<br>-1<br>-1<br>-1<br>-1<br>-1<br>-1                                                                                                    | N T AWIN                                                                                                    | Cadila<br>07<br>08<br>10<br>11<br>12<br>13<br>14<br>15<br>15<br>16<br>17<br>16<br>17<br>18<br>19<br>20<br>21<br>22<br>23<br>24<br>22                                                                                     | Cu o ta dev.<br>Opi<br>Opi<br>Opi<br>Opi<br>Opi<br>Opi<br>Opi<br>Opi<br>Opi<br>Opi                                                                                                    |  |  |
| Aunicipio     Invincia     Invincia                                                                                                    | L Laguna<br>TEMERIFE<br>38.207<br>LAS OBTENIDO<br>56,157,159,16<br>56,157,159,16<br>56,157,159,16<br>56,157,159,16<br>56,157,159,16<br>56,157,159,16<br>56,157,159,16<br>255,157,159,16<br>255,257<br>150,151,152,15<br>257<br>160,157<br>257,159,16<br>257,159,16                                    | DS DE CO<br>NGIC Ca dila<br>0 01<br>2 02<br>5 03<br>9 04<br>13 05<br>20 06<br>-1<br>-1<br>-1<br>-1<br>-1<br>-1<br>-1<br>-1<br>-1<br>-1                                                                                                    | N T AWIN                                                                                                    | Cadila<br>07<br>08<br>09<br>10<br>11<br>12<br>13<br>14<br>15<br>15<br>15<br>17<br>16<br>17<br>18<br>19<br>20<br>21<br>21<br>22<br>23<br>24<br>25                                                                         | Cu oʻta dev.<br>Oʻji<br>Oʻji<br>Oʻji<br>Oʻji<br>Oʻji<br>Oʻji<br>Oʻji<br>Oʻji                                                                                                    |  |  |
| Aunicipio     Invincia     Invincia                                                                                                    | Laguna<br>TEMERIFE<br>38 207<br>LAS OBTENIDO<br>56,157,159,16<br>56,157,159,16<br>56,157,159,16<br>56,157,159,16<br>56,157,159,16<br>56,157,159,16<br>256,157,159,16<br>256,157,159,16<br>255,157,159,16<br>255,251,256,2<br>250,251,256,2<br>250,251,256,2<br>250,251,256,2<br>250,251,256,2<br>250,251,252,2<br>4<br>250,251,252,2<br>5<br>100000000000000000000000000000000000                                                                                                    | DS DE CO<br>NOIC Ca dila<br>0 01<br>2 02<br>5 03<br>9 04<br>13 05<br>20 06<br>-1<br>-1<br>-1<br>-1<br>-1<br>-1<br>-1<br>-1<br>-1<br>-1                                                                                                    | N T AWIN<br>Ba se imp onib le<br>0,00<br>0,00<br>0 | Cadila<br>07<br>08<br>09<br>10<br>11<br>12<br>13<br>14<br>15<br>16<br>17<br>18<br>15<br>20<br>21<br>22<br>23<br>24<br>23<br>24<br>25<br>26<br>27                                                                         | Cu o to dev.<br>D,Di<br>D,Di<br>D,DI<br>D,DI                                                                                                    |  |  |
| Aunicipio     Invincia     Invincia     Invincia     Invincia     Invincia     Comprobación de VALORES DE CASL     CASL     COMPROBACIÓN de VALORES DE CASL     Invincia     Invincia                                                                                                    | Laguna<br>TEMERIFE<br>38 207<br>LAS OBTENIDO<br>56,157,159,16<br>56,157,159,16<br>56,157,159,16<br>56,157,159,16<br>56,157,159,16<br>56,157,159,16<br>256<br>150,151,152,1<br>250,251,255,2<br>252,253<br>257<br>nktor<br>250,251,255,2<br>250,251,252,2<br>4<br>250,251,252,2<br>100<br>100<br>100<br>100<br>100<br>100<br>100<br>100<br>100<br>10                                                                                                    | DS DE CO<br>NOIC Ca dila<br>0 01<br>2 02<br>5 03<br>9 04<br>13 05<br>20 06<br>-1<br>-1<br>-1<br>-1<br>-1<br>-1<br>-1<br>-1<br>-1<br>-1                                                                                                    | N T AWIN  Ba ce imp onib le 0,00 0,00 0,00 0,00 0,00 0,00 0,00 0,                                                                                                    | Cadila<br>07<br>08<br>09<br>10<br>11<br>12<br>13<br>14<br>15<br>16<br>17<br>18<br>19<br>20<br>21<br>22<br>21<br>22<br>24<br>23<br>24<br>23<br>24<br>25<br>26<br>26<br>27<br>28                                           | Cu o to dev.<br>0,01<br>0,01<br>0,01<br>0,01<br>0,01<br>0,01<br>0,01<br>0,0                                                                                                    |  |  |
| Aunicipio     Invincia     Invincia                                                                                                    | Laguna<br>TENERIFE<br>38 207<br>LAS OB TENID (<br>56,157,159,16<br>56,157,159,16<br>56,157,159,16<br>56,157,159,16<br>56,157,159,16<br>56,157,159,16<br>256,157,159,16<br>256,157,159,16<br>256<br>150,151,152,1<br>250,251,255,1<br>252,253<br>257<br>nktot<br>250,251,252,2<br>250,251,252,2<br>250,251,252,2                                                                                                    | PS DE CO<br>NOIC Ca dila<br>0 01<br>2 02<br>5 03<br>9 04<br>13 05<br>20 06<br>-1<br>-1<br>-1<br>-1<br>-1<br>-1<br>-1<br>-1<br>-1<br>-1                                                                                                    | N T AWIN Ba co imp onib le 0,00 0,00 0,00 0,00 0,00 0,00 0,00 0,                                                                                                    | Cadila<br>07<br>07<br>09<br>10<br>11<br>12<br>13<br>14<br>15<br>16<br>17<br>16<br>17<br>18<br>19<br>20<br>21<br>22<br>23<br>24<br>25<br>26<br>25<br>26<br>27<br>28<br>29                                                 | Cu o to dov.<br>0,01<br>0,01<br>0,01<br>0,01<br>0,01<br>0,01<br>0,01<br>0,0                                                                                                    |  |  |
| A unicipio     avincia     avinciavincia     avincia     avincia     avincia     avin                                                                                                    | Laguna<br>TENERIFE<br>38 207<br>LAS OB TENIDO<br>56,157,159,16<br>56,157,159,16<br>56,157,159,16<br>56,157,159,16<br>56,157,159,16<br>256,157,159,16<br>256,157,159,16<br>256,157,159,16<br>250,251,250,1<br>250,251,250,1<br>250,251,250,1<br>250,251,252,2<br>250,251,252,2<br>250,252,252,252,252,252,252,252,252,252, | NGIC         Ca dlla           0         01           2         02           9         0.4           13         05           20         06           -1         -1           -1         -1           -1         -1           -1         -1           -1         -1           -1         -1           -1         -1           -1         -1           -1         -1           -1         -1           -1         -1           -1         -1           -1         -1           -1         -1           -1         -1           -1         -1           -1         -1           -1         -1           -1         -1           -1         -1           -1         -1           -1         -1           -1         -1           -1         -1           -1         -1           -1         -1           -1         -1           -1         -1           -1   | N T AVVIN<br>Ba co imp onib lo<br>0,00<br>0,00     | Cadila<br>07<br>08<br>09<br>10<br>11<br>12<br>13<br>14<br>15<br>16<br>17<br>18<br>19<br>21<br>22<br>23<br>24<br>21<br>22<br>23<br>24<br>25<br>26<br>27<br>28<br>25<br>26<br>27<br>28<br>29<br>30                         | Cu o to dov.<br>0,01<br>0,01 |  |  |
| A unicipio     avincia     avincia                                                                                                    | Laguna<br>TENERIFE<br>38.207<br>LAS OB TENIDO<br>56,157,159,16<br>56,157,159,16<br>56,157,159,16<br>56,157,159,16<br>56,157,159,16<br>256,157,159,16<br>256,157,159,16<br>256,251,252,1<br>250,251,252,1<br>250,251,252,2<br>250,251,252,2<br>250,252,252,252,252,252,252,252,252,252,                                    | NGIC         Ca dlla           0         01           2         02           9         0.4           13         0.5           20         0.6           -1         -1           -1         -1           -1         -1           -1         -1           -1         -1           -1         -1           -1         -1           -1         -1           -1         -1           -1         -1           -1         -1           -1         -1           -1         -1           -1         -1           -1         -1           -1         -1           -1         -1           -1         -1           -1         -1           -1         -1           -1         -1           -1         -1           -1         -1           -1         -1           -1         -1           -1         -1           -1         -1           -1         -1           -1 | N T AWIN Ba co imp onib lo 0,00 0,00 0,00 0,00 0,00 0,00 0,00 0,                                                                                                    | Cadila<br>07<br>08<br>09<br>10<br>11<br>12<br>13<br>14<br>15<br>17<br>18<br>19<br>17<br>18<br>19<br>21<br>22<br>23<br>21<br>22<br>23<br>21<br>22<br>23<br>24<br>25<br>24<br>25<br>26<br>27<br>28<br>25<br>28<br>25<br>30 | Cu oʻta dov.<br>D.D.<br>D.D.<br>D.D.<br>D.D.<br>D.D.<br>D.D.<br>D.D.<br>D                                                                                                    |  |  |

#### **Obtención de los datos a través de Asistente Fiscal Guía Práctica.** Cumplimentación y Presentación de Modelos Fiscales

Declaración Mensual. MODELO 411

## 6. Desde dónde se obtienen los datos

| +                                                     |                              |                        |                                                                                                    |                    | Casillas: 01-06. Base IGIC Devengado           |
|-------------------------------------------------------|------------------------------|------------------------|----------------------------------------------------------------------------------------------------|--------------------|------------------------------------------------|
|                                                       | IMPUESTO GEN                 | ERAL INDIRE            | CTO CANARIO                                                                                                    | Modelo             | Notas: Base imponible resultante del tipo      |
| Administracion                                        |                              |                        |                                                                                                    |                    | de operación 150, 156, 157, 159, 160 Y         |
| Gobierne de Capariae                                  | EXPORTADORES Y               | OTROS OPERAL           | DORES ECONOMICOS                                                                                               | 111                | 161 a los % de Gravamen indicados en           |
| Gobterno de Canalias                                  |                              | IENSUAL                |                                                                                                    | 411                | cada una de las casillas. Se excluyen          |
| Código Administración Tributaria 38600                |                              |                        |                                                                                                    |                    | aquellas marcadas como rectificativas.         |
|                                                       |                              |                        |                                                                                                    |                    | Casillas: 07-12. Cuota IGIC Devengado          |
| 411869502679 2                                        | "1   <b>      </b>           |                        | 1997 - Andrew Caller, and an Independent of the second second second second second second second second second |                    | Notas: Cuotas del tipo de operación 150,       |
|                                                       |                              |                        |                                                                                                    | 6663               | 156, 157, 159, 160 Y 161 correspondientes      |
| 1 - Periodo de liquidación                            | 10                           |                        |                                                                                                    | 595                | a los % de Gravamen indicados en cada          |
|                                                       |                              |                        |                                                                                                    | 4428               | casilla.                                       |
|                                                       |                              | a fan der stationer de | RU ALATRASKE AND MANAGEMENT                                                                                    |                    | Casilla: 13. Cuotas Devn. Sujeto Pasivo        |
| 2 Dates identificatives                               |                              |                        |                                                                                                    |                    | Notas: Cuota de IGIC correspondiente al        |
| 2 - Datos identificativos                             |                              |                        |                                                                                                    |                    | tipo de operación 256. Incluye todos los %     |
| DOMICILIO FISCAL<br>Apellidos y pombre / Razón social |                              |                        |                                                                                                    |                    | de Gravamen                                    |
| 12345678Z ISLASOFT                                    |                              | 1                      |                                                                                                    |                    | Casilla: 14. Cuotas impositivas                |
| Tipo vía Nombre de la vía pública                     | <del>o para la</del>         | Número E               | sc. Piso Puerta Teléfo                                                                                         | no                 | Notas: Cuota de IGIC correspondiente a         |
| AV VOLCAN DE CHAORRA                                  |                              |                        |                                                                                                    |                    | todos los tipos de operación marcadas          |
| Provincia Municipio                                   | FIGATIVA                     |                        | Código Postal Fax                                                                                              |                    | como rectificativas (abonos).                  |
| SANTA CRI                                             | UZ DE TENERIFE               | 1                      | 38108                                                                                                    |                    | Casilla: 15. Total Cuotas Devengadas           |
| 3 - Autoliquidación                                   |                              |                        |                                                                                                    |                    | Notas: Resultado de la suma de las casillas:   |
| I.G.I.C. DEVENGADO                                    |                              |                        |                                                                                                    |                    | 7+8+9+10+11+12+13+14                           |
| Base Imponible                                        | Tipo                         | gravamen               | Cuota devengad                                                                                                 | а                  | Casilla: 16. Operaciones interiores            |
| 01                                                    |                              | 0 %                    | 07                                                                                                    |                    | Notas: Cuota de IGIC Soportado, incluye        |
| 02                                                    |                              | 2 %                    | 08                                                                                                    |                    | todos los % de gravamen y todos los tipos      |
| 03                                                    |                              | 5 %                    | 09                                                                                                    |                    | de operación 250, 251, 256 y 258.              |
| 04                                                    |                              | 9%                     | 10                                                                                                    |                    | Casilla: 17. Importaciones                     |
| 05                                                    |                              | 13 %                   | 11                                                                                                    |                    | Notas: Cuota de IGIC Soportado, incluye        |
| 06                                                    |                              | 20 %                   | 12                                                                                                    |                    | todos los % de gravamen y de los tipos de      |
| Cuotas devengadas por inversión del sujet             | o pasivo                     |                        | 13                                                                                                    |                    | operación 252, 253.                            |
| Rectificación de cuotas impositivas repercu           | ltidas                       |                        | 14                                                                                                    |                    | Casilla: 18. Agricultura y Ganadería           |
|                                                       | devengadas                   |                        | 10                                                                                                    |                    | Notas: Cuota de IGIC Soportado, incluye        |
| I.G.I.C. DEDUCIBLE Y RESULTADO DE LA AUTO             | LIQUIDACION                  |                        |                                                                                                    |                    | todos los % de gravamen y de los tipos de      |
| I.G.I.C. deducible en operaciones interiores          |                              |                        | 16                                                                                                    |                    | operación 257.                                 |
| I.G.I.C. deducible por importaciones                  |                              |                        | - 17                                                                                                    |                    | Casillas: 19-20. Manual                        |
| Compensaciones del régimen especial de la agricult    | ura y ganadería              | 1152. 12112 - Mart     | 18                                                                                                    |                    | Notas: A cumplimentar de forma manual          |
| Regularización de inversiones o por cuotas soportad   | as antes del inicio de la ac | ctividad               | - 20                                                                                                    |                    | Casilla: 21. Rectificación cuotas soport.      |
| Rectificación de cuotas sonortadas deducidas          |                              |                        | 21                                                                                                    |                    | Notas: Cuotas del IGIC Soportado de las        |
| Total cuotas                                          | deducibles                   |                        | 22                                                                                                    |                    | categorías 250 a 299 marcadas como             |
| Diferencia ( 15                                       | - 22 )                       |                        | 23                                                                                                    |                    | rectificativas                                 |
| Cuotas del I.G.I.C. a compensar de per                | ríodos anteriores            |                        | 24                                                                                                    |                    | Casilla: 22. Total cuotas deducibles           |
| Exportaciones y asimilados                            | 25                           |                        |                                                                                                    |                    | Notas: Resultado de la suma de las casillas:   |
| Máximo a devolver                                     | 26                           |                        | _                                                                                                    |                    | 16 + 17 + 18 + 19 +20 + 21                     |
| A deducir (exclusivamente en caso de autoliguidació   | n complementaria)            |                        | 27                                                                                                    |                    | Casilla: 23. Diferencia                        |
| Resultado de la aut                                   | toliquidación (23 - 24       | - 27 )                 | 28                                                                                                    |                    | Notas: Resultado de la casilla 15-22           |
| Devolución                                            | ionquiadoion (20°24          | ,                      | 29                                                                                                    |                    | Casilla: 24. Periodo anterior                  |
| Cuotas pendientes                                     | de compensar                 |                        | 30                                                                                                    |                    | Notas: Resultado de la declaración anterior    |
| 4 - Ingreso                                           |                              | 5 - Devolució          | on .                                                                                                    |                    | si el mismo fue a compensar                    |
|                                                       | euros                        | Importe                |                                                                                                    |                    | Casilla: 25. Manual                            |
| Forma da Paga:                                        |                              | importe D              |                                                                                                    | euros              | Notas: A cumplimentar de forma manual          |
| Forma de Pago. En efectivo E.C. A                     | deudo en cuenta              | ccc                    | 1 1 1                                                                                                    |                    | Casilla: 26. Máximo a devolver                 |
| ccc / / /                                             |                              |                        | Fecha:                                                                                                    |                    | Notas: Resultado de: (Casilla 25 * 5 / 100)    |
| Espacio para la certificación mecánica del ingreso    |                              | CERTIFICACIÓN          | Sello y firma                                                                                                  |                    | 5% del valor de la casilla 25                  |
|                                                       |                              | BANCARIA               |                                                                                                    |                    | Casilla 27. Manual                             |
| El ingreso no será válido sin la firma auto           | vizada o validación mecánica | 7 - Sujeto Pa          | sivo                                                                                                    |                    | Notas: A cumplimentar de forma manual          |
|                                                       | and a standard modelined     | Fecha: 12              | de noviembre de 2008                                                                                           |                    | Casilla 28. Resultado                          |
| • - A compensar / Sin actividad                       |                              | 12.                    |                                                                                                    |                    | Notas: Resultado de la autoliquidación.        |
| Importe C                                             | euros Sin actividad X        | Firma:                 |                                                                                                    |                    | Casilla 23 – 24 -27                            |
| PA-411-3.1.7-12345678Z-2008-10-4118695026792          | 1                            | 1                      | Eiemplar p                                                                                                    | ara el sobre anual | Casilla 29: Devolución                         |
|                                                       |                              |                        | mleurisin b                                                                                                    |                    | Si el resultado de la casilla 28 es negativa:  |
|                                                       |                              |                        |                                                                                                    |                    | Si el periodo es 12: Valor absoluto de la      |
|                                                       |                              |                        |                                                                                                    |                    | casilla 28 (positivo). Si el periodo no es 12: |
|                                                       |                              |                        |                                                                                                    |                    | Valor de la casilla26                          |
|                                                       |                              |                        |                                                                                                    |                    | Casilla 30: Cuotas ptes. de compensar          |
|                                                       |                              |                        |                                                                                                    |                    | Si el resultado de la casilla 28 es negativa:  |
| Casilla cumplimentada por ContaWin                    | Casilla calculada por el     | modelo Ca              | silla a cumplimentar por el u                                                                                  | Isuario            | Resultado de: –Casilla 28 – Casilla 29)        |
|                                                       |                              |                        |                                                                                                    |                    |                                                |
|                                                       |                              |                        |                                                                                                    |                    |                                                |

## 7. Obtención de los datos: Asistente Fiscal

Ha llegado el momento de extraer los datos de la contabilidad para calcular nuestra declaración y obtener el modelo que presentaremos en la Agencia Tributaria. Para ello, usaremos el "Asistente Fiscal" que incorpora ContaWin. Efectúe los siguientes pasos:

1. Abra el menú *"Procesos →Módulo Fiscal →Generar modelos fiscales".* Se mostrará la ventana:

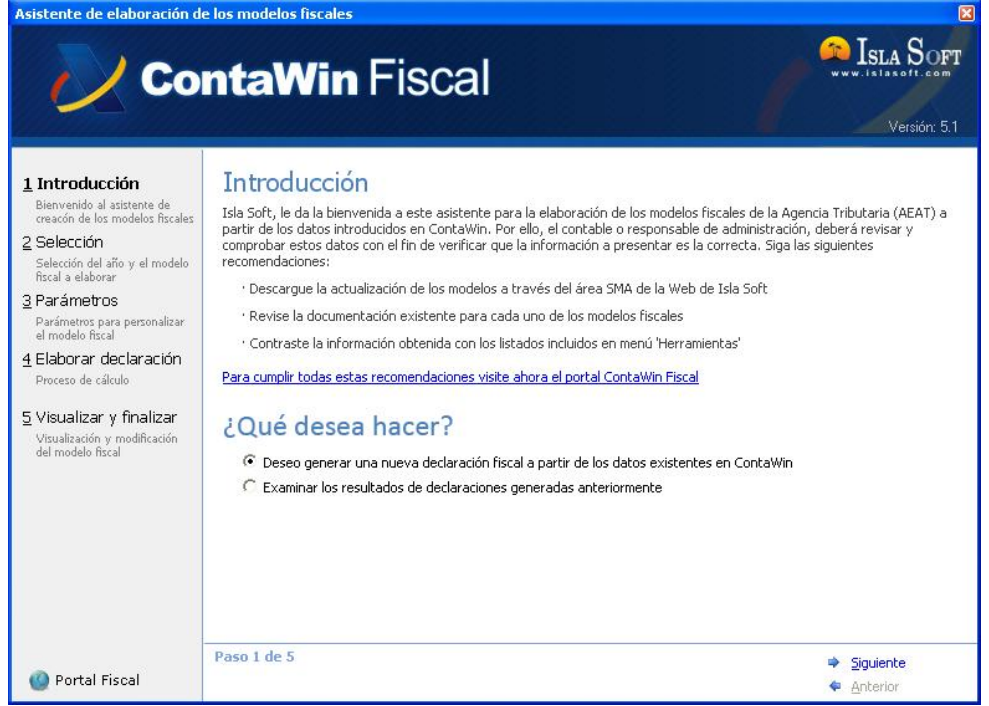

Primer paso del Asistente Fiscal. Introducción

 Si está de acuerdo pulse el botón "Siguiente". Seleccione primero el ejercicio, el modelo 411 y pulse "Siguiente"

Guía Práctica. Cumplimentación y Presentación de Modelos Fiscales

#### Declaración Mensual. MODELO 411

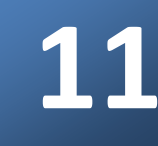

| Asistente de elaboración d                                                                                                    | e los modelos fiscales 🛛 🛛 🔀                                                                                                    |
|----------------------------------------------------------------------------------------------------|----------------------------------------------------------------------------------------------------|
| 💛 Co                                                                                                    | ntaWin Fiscal                                                                                                    |
| Introducción     Bierwenido al asistente de<br>creacón de los modelos fiscales <b>2 Selección</b> Selección del año y el modelo<br>fiscal a elaborar <b>3 Parámetros</b> Parámetros para personalizar<br>al modelo fiscal <b>4 Elaborar declaración</b> Proceso de cálculo <b>5 Visualizar y finalizar</b> Visualización y modificación<br>del modelo fiscal | Selección del modelo         En este paso del asistente usted deberá seleccionar el año de la declaración que desee presentar y seguidamente el modelo de declaración correspondiente.         En el caso de que no visualice el ejercicio que corresponde con el periodo por el que efectúa la declaración, deberá actualizar los modelos de declaración a través de la zona "Modelos Fiscales" que encontrará en nuestra página web www.islasoft.com. Recuerde que para la descarga de modelos fiscales deberá disponer de las claves de acceso al Servicio de Mantenimiento Anual (SMA).         Una vez seleccionado el ejercicio y modelo a presentar pulse "Siguiente"         Seleccione el año y el modelo fiscal deseado:         Año:       2008         Modelo y Descripción         113       Retenciones e ingresos a cuenta arrendamientos. (Mensual - Grandes Empresas)         123       Retenciones e ingresos a cuenta arrendamientos/rentas capital mobiliario. (Mensual - Grandes Empresas)         124       IGIC. Exportadores y otros operadores económicos. Autoliquidación mensual         411       IGIC. Exportadores y otros operadores económicos. Autoliquidación mensual.                                                                                                    |
| 🕐 Portal Fiscal                                                                                                    | Paso 2 de 5  Paso 2 de 5 Paso 2 de 5 Paso |

Guía Práctica. Cumplimentación y Presentación de Modelos Fiscales

Declaración Mensual. MODELO 411

| 3. | Una vez seleccionado el modelo. | Se mostrará | la siguiente pantalla:   |
|----|---------------------------------|-------------|--------------------------|
| э. |                                 | JC mostrara | ia signicitic putitulia. |

| Asistente de ela | ioración de lo | s modelos | tiscales - | - 411/200 |
|------------------|----------------|-----------|------------|-----------|
| Holocence de ciu | of actor ac to | 5 modelo5 | nocures    |           |

| 💛 Co                                                                                                    | ntaWin Fiscal                                                                                                    |
|----------------------------------------------------------------------------------------------------|----------------------------------------------------------------------------------------------------|
| 1 Introducción<br>Bienvenido al asistente de<br>creación del los modelos fiscales<br>2 Selección<br>3 Parámetros<br>Parámetros para personalizar<br>el modelo fiscal<br>4 Elaborar declaración<br>Proceso de cálculo<br>5 Visualizar y finalizar<br>Visualizar y modificación<br>del modelo fiscal | Parámetros del modelo: 411/2008<br>E asistente tomará por defecto los siguientes parámetros para calcular la declaración. Modifiquelos si no<br>son correctos y pulse "Siguiente" para continuar.<br>Deriodo: 2 Diciembre<br>Filtro saldo: Canal >= 0<br>Solicitar máxima devolución: No |
| 🔘 Portal Fiscal                                                                                                    | Paso 3 de 5   Siguiente  Anterior                                                                                                    |

Tercer paso del Asistente Fiscal. Parámetros de filtro

En este paso, se muestran las diferentes opciones para el cálculo de la declaración.

- **Período:** Especifique el mes a partir del cual obtener la declaración.
- **Filtro Saldo.** Sentencia que sirve para incluir o excluir valores. Ejemplo: Tiene una contabilidad por canales y quiere hacer una declaración individual por cada canal. Por defecto se incluyen todos los canales.
- Solicitar máxima devolución: Si esta marcado Sí y el resultado de la declaración es negativo indicará como importe de devolución el máximo a devolver (casilla 26). Si es que NO y el resultado de la declaración indicará como importe de a compensar el máximo a devolver (casilla 26).

Una vez indicado los parámetros pulse **Siguiente** para comenzar con el proceso de obtención de los datos a partir de la contabilidad. Una vez terminado el asistente mostrará el Paso 5 (el cuarto es el cálculo de los resultados y se muestra de forma automática).

Guía Práctica. Cumplimentación y Presentación de Modelos Fiscales

#### Declaración Mensual. MODELO 411

Asistente de elaboración de los modelos fiscales - 411/2008 Isla Soft **ContaWin** Fiscal Versión: 5.1 Consultar resultados: 1 Introducción Los resultados que se muestra a continuación, se obtienen del cálculo de las declaraciones fiscales. Use las diferentes opcione: disponibles para ver, imprimir un borrador o bien realizar la presentación telemática. Bienvenido al asistente de creacón de los modelos fiscales 2 Selección 1.- VER RESULTADO. Permite explorar la declaración y incluso editar sus datos. Selección del año y el modelo fiscal a elaborar 2.- IMPRESION DEL BORRADOR. Permite obtener en papel una copia de la declaración, para su revisión 3.- PRESENTACIÓN A TRAVÉS DE PROGRAMAS DE AYUDA (Guarde la declaración y use el programa correspondiente) 3 Parámetros Parámetros para personalizar el modelo fiscal Resultados de las declaraciones fiscales Ver resultado 🛕 Borrador 🛕 Listado 4 Elaborar declaración 
 Ejercicio
 Modelo
 Periodo
 Tipo
 Resultado
 Estado

 2008
 411
 12 M
 POSITIVO
 PENDIENTE
 Valor Generación Presentación oceso de cálculo <u>5</u> Visualizar y finalizar Visualización y modifica del modelo fiscal Presentación a través de programas de ayuda El modelo seleccionado no dispone de presentación telemática. Su presentación se realiza a través de los programas de a modero selection adu no uspone de presentación cerematica, su presentación se realiza a traves de los programas de ayuda que la agencia tributaria pone a su disposición en la Web. Deberá guardar la declaración y abrirla con el programa de ayuda que corresponda en este caso. Guardar la declaración Para más información conecte con el Portal Fiscal Paso 5 de 5 Siguiente 🙆 Portal Fiscal Anterior

Quinto paso del Asistente Fiscal. Consultar Resultados

En este caso, podrá visualizar el Resultado, imprimir un borrador para revisar los datos en papel e imprimir un listado estadístico. Cuando esté listo puede guardar la declaración en archivo de texto. Posteriormente usaremos este archivo para llevar los datos obtenidos con ContaWin al programa de ayuda del modelo 411 que nos proporciona la Consejería de Economía y Hacienda del Gobierno de Canarias a través de su página Web.

#### NOTA IMPORTANTE.

La impresión del borrador tiene como objetivo revisar los datos en Papel, en ningún caso debe usarse para presentar la declaración.

Guía Práctica. Cumplimentación y Presentación de Modelos Fiscales

**Declaración Mensual. MODELO 411** 

Guardar la Declaración 🦄 Asistente es - 411/2008 - Declarante Declarante Declaración Declarante 1.- Período de liquidación 2008 Ejercicio: 12 Periodo: Autoliquidación complementaria No • Nº de justificante 38600 Codigo Administración: 2.- Datos identificativos 12345678Z NIF: EBANO CANARIAS SRL Razón Social: AVENIDA Tipo vía -LOS MAJUELOS Nombre de la vía pública: Número: 5 Escalera: Piso: Puerta: 922 024 400 Teléfono: 38 Provincia: 38037 Municipio: 38108 Codigo Postal: 922 024 500 Fax: 3.- Autoliquidacion I.G.I.C. Devengado 1 2.000,00 Base Imponible (tipo de gravamen 0%): 2 1.050,00 Base Imponible (tipo de gravamen 2%): 3 10.000,00 Base Imponible (tipo de gravamen 5%): 2.500,00 4 Base Imponible (tipo de gravamen 9%): 5 117.367,00 Base Imponible (tipo de gravamen 13%): 6 4.512,00 Base Imponible (tipo de gravamen 20%):

Una vez que pulse "Guardar la declaración" se mostrará la siguiente ventana:

Quinto paso del Asistente Fiscal. Examinar la declaración

Tenga presente que, antes de "*Guardar*" la declaración, puede modificar o editar la información. Observe que los datos se presentan indicando el **número de la casilla**, entre paréntesis, del modelo 411 donde finalmente se grabarán los datos. En el caso que detecte que en la visualización de la información faltan parámetros de identificación de la empresa, delegación, Administración, forma de pago, etc, se recomienda salga del asistente y cumplimente correctamente la información de la empresa a través del menú "*Archivo* →*Propiedades de la empresa*" (véase el capítulo de recomendaciones citado anteriormente) y vuelva a repetir los pasos de este capítulo para recalcular de nuevo la declaración.

Guía Práctica. Cumplimentación y Presentación de Modelos Fiscales

Declaración Mensual. MODELO 411

#### Guardar la Declaración

Al presionar el botón Guardar, éste mostrara el siguiente diálogo:

| Guardar copia                                                          | de la decl                                               | aración para el programa de a                                                                                                    | yuda | ? 🛛             |
|------------------------------------------------------------------------|----------------------------------------------------------|----------------------------------------------------------------------------------------------------|------|-----------------|
| Guardar en:<br>Documentos<br>recientes<br>Escritorio<br>Mis documentos | Datos<br>Docum<br>Escrito<br>Mis c<br>Mi P<br>Dis<br>Dis | nentos recientes<br>rio<br>documentos<br>C<br>sso local (C:)<br>Archivos de programa<br>Gobierno de Canarias<br>Gi (GIC - Modelo 411 (2009)<br>Catos |      |                 |
| Mis sitios de red                                                      | <u>N</u> ombre:                                          | Declaraciones.txt                                                                                                    | • [  | <u>G</u> uardar |
|                                                                        | Tip <u>o</u> :                                           | Declaración Fiscal                                                                                                    |      | Cancelar        |

Por defecto la ruta mostrada corresponde al programa de ayuda si este está instalado en el PC. Al mismo tiempo el módulo fiscal de ContaWin, guarda una copia dentro de la carpeta del programa llamada Declaraciones Fiscales y otra copia en c:\AEAT.

Nota: Si usted realiza cambios en la ventana de "Examinar Resultados" es conveniente que siempre guarde una copia en disco.

#### NOTA IMPORTANTE.

Tenga presente que la opción de Guardar el archivo **Declaraciones.txt**, **sobrescribe** por **completo** el archivo anterior. Si usted tiene almacenada más de una declaración en el archivo de datos (Declaraciones.txt) del programa de ayuda, lo perderá cada vez que guarde una declaración nueva con ContaWin.

### 8. Programas de Ayuda

El último paso de esta *Guía* es la presentación de la declaración. En el caso de los modelos de canarias es imprescindible la utilización de los programas de ayuda. Se pueden encontrar en la web del gobierno de canarias (<u>www.gobiernodecanarias.org/hacienda</u>)

Una vez instalado el programa de ayuda para el modelo 411, lo abrirnos y este es aproximadamente el aspecto que nos muestra:

| 🚟 Modelo 411                                                                                                    |               |
|----------------------------------------------------------------------------------------------------|---------------|
| <u>Archivo Edición V</u> er Ayuda                                                                                                    |               |
| D • 🚅 🔲 🗙 🚇 👗 🛍 🛍 🔌                                                                                                    |               |
| Administración<br>Tributaria Canaria<br>Gobierno de Canarias       IMPUESTO GENERAL INDIRECTO CANARIO         Administración Tributaria de       Código         Administración Tributaria de       Código         Administración Tributaria de       Código                         | Modelo<br>411 |
| 1 - Período de liquidación                                                                                                    |               |
| EJERCICIO 2008 PERÍODO 11 🔻                                                                                                    |               |
| AUTOLIQUIDACIÓN COMPLEMENTARIA<br>Si esta autoliquidación es complementaria de otra autoliquidación<br>anterior correspondiente al mismo concepto, ejercicio y periodo<br>consigne a continuaciónel número de justificante de la<br>autoliquidación anterior.<br>Nº DE JUSTIFICANTE |               |
| 2 - Datos identificativos                                                                                                    |               |
| DOMICILIO FISCAL                                                                                                    |               |
| NJ.F. Apellidos y nombre / Razón social                                                                                                    |               |
| Tino de vía Nombra de la vía nública                                                                                                    | 000           |
|                                                                                                    |               |
| Provincia Municipio Código postal Fax                                                                                                    |               |
|                                                                                                    |               |
| 3 Autoliquidación                                                                                                    |               |
| I.G.I.C. DEVENGADO                                                                                                    |               |
| Tipo de                                                                                                    |               |
| Base Imponible gravamen % Cuota devengad                                                                                                    | da            |
|                                                                                                    |               |
|                                                                                                    |               |
|                                                                                                    |               |
| 04 y 10                                                                                                    |               |
|                                                                                                    |               |
| 20 12                                                                                                    |               |
|                                                                                                    |               |

Programa de Ayuda para el Modelo 411

Para abrir la declaración generada por ContaWin, presione el comando "abrir" y se mostrará la siguiente ventana:

#### Presentación de la declaración

Guía Práctica. Cumplimentación y Presentación de Modelos Fiscales

#### Declaración Mensual. MODELO 411

| Abrir decla | iración            |           |         |        | ×         |
|-------------|--------------------|-----------|---------|--------|-----------|
| N.I.F.      | Apellidos y Nombre | Ejercicio | Periodo | Compl. | Impresión |
| 12345678Z   | EBANO CANARIAS SRL | 2008      | 12      |        |           |
|             |                    |           |         |        |           |
|             |                    |           |         |        |           |
|             |                    |           |         |        |           |
|             |                    |           |         |        |           |
|             |                    |           |         |        |           |
|             |                    |           |         |        |           |
|             |                    |           |         |        |           |
|             |                    |           |         |        |           |
|             |                    |           |         |        |           |
|             |                    |           |         |        |           |
|             |                    |           |         |        |           |
|             |                    |           |         |        |           |
|             |                    |           |         |        |           |
|             |                    |           |         |        |           |
|             | Abrir              | ancelar   |         |        |           |

Presionamos 'Abrir' para ver los datos en el programa de ayuda.

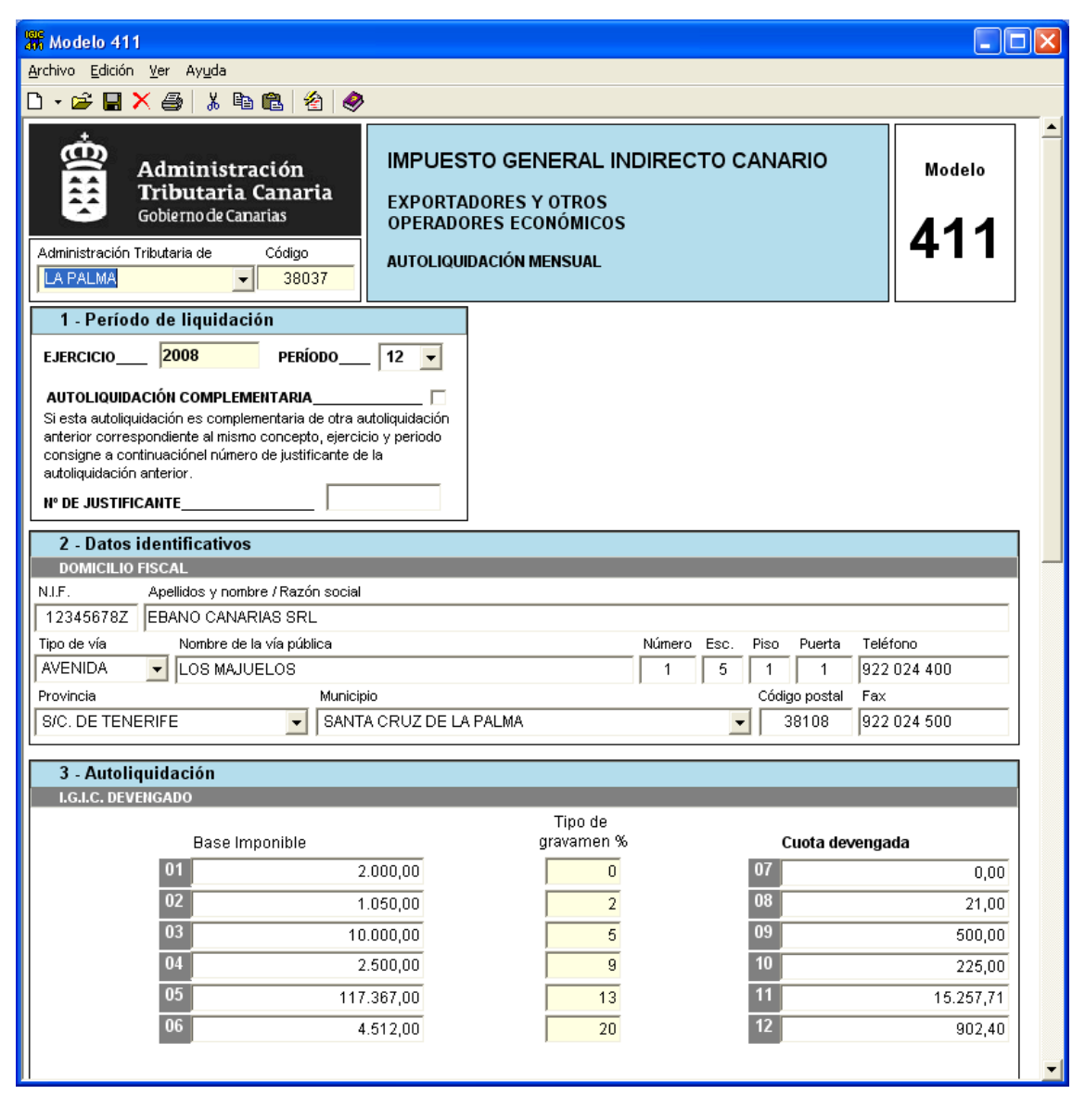

Programa de Ayuda para el Modelo 411 mostrando la declaración generada por ContaWin

## 9. Resultado de la Declaración

#### Ingreso

Si el resultado de la autoliquidación es a ingresar, la cantidad a consignar en la casilla de importe I será la que figura en la casilla 26 (consignada automáticamente por el programa).

Además es obligatorio seleccionar la Forma de Pago entre En Efectivo o E.C. Adeudo en Cuenta. Si se desea que el importe a ingresar sea cargado en cuenta, debe seleccionar Adeudo en Cuenta y debe cumplimentar correctamente todos los datos del código cuenta cliente (C.C.C.), si no debe seleccionar En Efectivo.

#### Devolución

La cantidad a consignar en la casilla de importe D será la que figura en la casilla 26 pero con signo positivo (la consignará automáticamente el programa). Además, será obligatorio cumplimentar correctamente todos los datos del código cuenta cliente (C.C.C.).

#### A compensar / Sin actividad

Si el resultado de la autoliquidación incluye importes a compensar en periodos de liquidación posteriores, la cantidad a consignar en la casilla de importe C será la que figura en la casilla 26 pero con signo positivo (la consignará automáticamente el programa).

Se considerará que el resultado de la autoliquidación es a compensar, cuando el importe consignado en la casilla 26 sea cero, debiéndose consignar dicho valor en la casilla de importe C.

Si no se ha devengado ni soportado cuota alguna durante el periodo a que se refiere la presente autoliquidación, se marcará automáticamente la casilla sin actividad.

Fuente: Programas de ayuda de la Consejería de Economía y Hacienda del Gobierno de Canarias.